## ขั้นตอนการยื่นคำขอกำหนดและรับรองหน่วยกิตการศึกษาต่อเนื่องทางเภสัชศาสตร์ (สภ.46)

ท่านสามารถยื่นคำขอกำหนดและรับรองหน่วยกิตการศึกษาต่อเนื่องทางเภสัชศาสตร์ (สภ.46) สำหรับ รูปแบบกิจกรรมการศึกษาต่อเนื่อง 9 กิจกรรม ดังนี้

- 1) การนำเสนอผลงานในการประชุมเชิงวิจัย/คลินิก (Technical/Clinic Conferences)
- 2) การเป็นวิทยากรในการประชุมเชิงวิจัย/คลินิก
- 3) การตีพิมพ์บทความวิจัย หรือเป็นผู้เขียนบทความในวารสารวิชาการนานาชาติหรือในต่างประเทศ
- 4) การเป็นผู้เขียนบทความหรือผู้ผลิตสื่อที่เผยแพร่สู่สาธารณะ
- 5) การเป็นอาจารย์แหล่งฝึกของนิสิต นักศึกษาเภสัชศาสตร์

 การศึกษาต่อในระดับบัณฑิตศึกษา ในหลักสูตรที่เกี่ยวข้องกับสาขาเภสัชศาสตร์ วิทยาศาสตร์การแพทย์ แขนงต่าง ๆ

7) การเข้าศึกษาในหลักสูตรอบรมระยะสั้น (Short course training) เพื่อประกาศนียบัตรวิชาชีพเภสัช กรรม

8) การเข้าศึกษาในหลักสูตรอบรมเพื่อประกาศนียบัตรวิชาชีพชั้นสูง และหลักสูตรวุฒิบัตรทางเภสัชกรรม

9) กิจกรรมที่เกี่ยวข้องกับโรคอุบัติใหม่หรือโรคอุบัติซ้ำ โดยให้ความรู้ เป็นจิตอาสา

#### ขั้นตอนการยื่นขอกำหนดและรับรองหน่วยกิตการศึกษาต่อเนื่องทางเภสัชศาสตร์ (สภ.46)

- 1. เข้าไปที่ **เว็บไซต์สภาเภสัชกรรม** <u>www.pharmacycouncil.org</u>
- 2. เลือก "ทะเบียนข้อมูลผู้ประกอบวิชาชีพเภสัชกรรม" (E-Service)

ทะเบียนข้อมล

E-Service

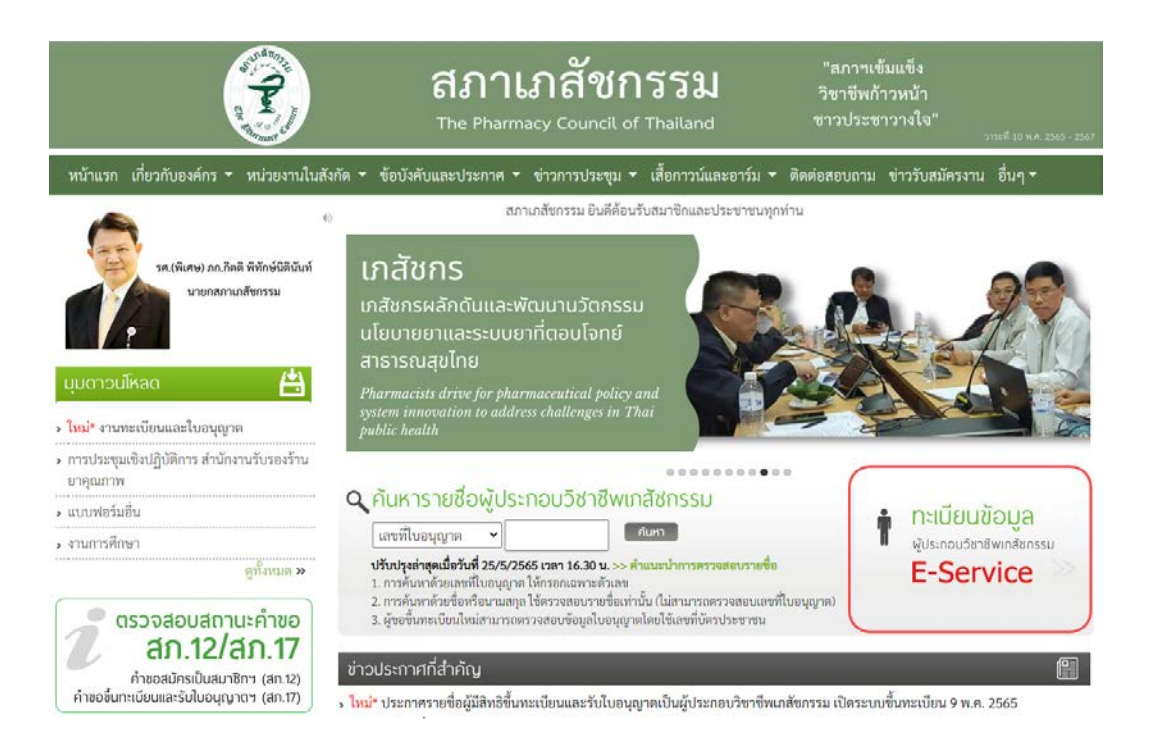

#### กรอก เลขที่ใบอนุญาตฯ และ รหัสผ่าน แล้วกดปุ่ม เข้าสู่ระบบ

| The Pharmacy Council of Thailand                                                      |  |
|---------------------------------------------------------------------------------------|--|
| ระบบข้อมูลผู้ประกอบวิชาชีพเกลัชกรรม (E-Service)<br>เลขที่โบอนญาตา *                   |  |
| กรอกเฉพาะตัวเลข<br>รหัสผ่าน *                                                         |  |
| เข้าสู่ระบบ อีมรหัสผ่าน                                                               |  |
| ส่วหรับผู้ที่เข้าระบบครั้งแรกให้ทำการแจ้งขอวหัสผ่านโดยคลิกที่นี่<br>สำหรับเจ้าหน้าที่ |  |

## 4. เลือก **ยื่นคำขอผ่าน** E-Service

|                                               | <b>สภาเภสัชกรรม</b><br>The Pharmacy Council of Thailand |                            |
|-----------------------------------------------|---------------------------------------------------------|----------------------------|
| เลขที่ใบประกอบ ๆ                              | 178                                                     |                            |
| ชื่อ-สกุล                                     | - Wind                                                  |                            |
| ข้อมูลผู้ประกอบวิชาซีพ ยิ่นคำขอผ่าน E-service | เปลี่ยนรหัสผ่านใหม่   ออกจากระบบ                        |                            |
| เลือกใช้บริการคำขอผ่านระบบ E-service          | โปรดระบุ 💙 เขียนใบคำ                                    | ขอ                         |
| ประวัติการยื่นคำขอ                            |                                                         |                            |
| ขบจำนวน 0 รายการ                              |                                                         |                            |
| หมายเลข<br>คำขอ วันที่ยื่นคำขอ                | แบบฟอร์มคำขอ                                            | การชำระเงิน สถานะดำเนินการ |

# เลือก "สภ.46 คำขอกำหนดและรับรองหน่วยกิตการศึกษาต่อเนื่องทางเภสัชศาสตร์" แล้วกดปุ่ม เขียนใบคำขอ

| ข้อมูลผู้ประกอบวิชาชีพ <mark>ยื่นคำขอผ่าน E</mark> -service |                                                                                                    |
|-------------------------------------------------------------|----------------------------------------------------------------------------------------------------|
| เลือกใช้บริการคำขอผ่านระบบ E-service                        | โปรคระบุ<br>โปรคระบุ                                                                                                    |
| ประวัติการยื่นคำขอ                                          | 1. สภ.19 ค่ำขอหนังสือรับรองการขึ้นทะเบียนเป็นผู้ประกอบวิชาชีพเภสัชกรรม                                                                                                    |
| พบจำนวน () รายการ                                           | 2. สภ.21 คาขอเบแทนเบอนุญาตเบนผูประกอบวชาชพเภสชกรรม                                                                                                    |
| หมายเลข<br>คำขอ วันที่ยื่นคำขอ                              | 3. สภ.22 คำของเหล่นขอตว ขอสกุล เหมอท หรอเพมอกเธย<br>4. สภ.23 คำขอคำแปลใบอนุญาตเป็นผู้ประกอบวิชาชีพเภสัชกรรม<br>5. สภ.28 คำขอหนังสืออนุมัติหรือวุฒิปัตรแสดงความรู้ความชำนาญในการประกอบวิชาชีพเภสัชกรรม                                                                                                    |
|                                                             | 6. คำขอเก็บหน่วยกิตการศึกษาต่อเนื่องเพิ่มเติม<br>7. สภ.61 คำขอแจ้งความประสงค์หยุดประกอบวิชาชีพแกลัชกรรมไว้เป็นการชั่วคราว<br>8. สม.76 คำของวันการรับรองหน่วยทิตการศึกษาต่อเนื่องทำมารรมสืบเนื่องงาททารระบาตของโรคไวรัสโคโรน่า 2019 โควิด-19)<br>9. สภ.46 คำขอกำหนดและรับรองหน่วยกิตการศึกษาต่อเนื่องทางเกล้ชศาสตร์ |

#### 6. ตรวจสอบ ข้อมูลผู้ยื่นคำขอ และ กรอกข้อมูลให้ครบถ้วน แล้วกดปุ่ม **ดำเนินการต่อ**

|                               |                  |                      |                   |               |   |                   | เขียนที่ E-: | Service |
|-------------------------------|------------------|----------------------|-------------------|---------------|---|-------------------|--------------|---------|
| เลขบัตรประจำตัวประช           | าชน              |                      | l                 | ลขที่ใบอนุญาต |   |                   |              |         |
| ขั้นตอนที่ 1 ตรวจสอบข้        | ้อมูลผู้ยื่นคำขอ |                      |                   |               |   |                   |              |         |
| ข้อมูลผู้ประกอบวิชาชีพ        | เภสัชกรรม        |                      |                   |               |   |                   |              |         |
| คำนำหน้า (TH)                 |                  | ]                    | ชื่อ (TH)         |               | ] | นามสกุล (TH)      |              |         |
| คำนำหน้า (EN)                 |                  | ]                    | ชื่อ (EN)         |               | ] | นามสกุล (EN)      |              |         |
| วันเดือนปีเกิด                |                  |                      | อายุ              |               | ป |                   |              |         |
| สัญชาติ                       |                  |                      | เชื้อชาติ         |               | ] | ศาสนา             |              |         |
| สำเร็จการศึกษาจาก             |                  |                      | ปีการศึกษา        |               | ] | เมื่อวันที่       |              |         |
| สาขาปฏิบัติงานหลัก            |                  | ~                    | สาขาปฏิบัติงานรอง |               | ~ | วิธีการรับข่าวสาร |              | ~       |
| ที่อยู่ตามบัตรประชาชน         |                  |                      |                   |               |   |                   |              |         |
| เลขที่                        |                  | *                    | หมู่บ้าน/อาคาร    |               | ] | หมู่ที่           |              |         |
| ตรอก/ซอย                      |                  | ]                    | ถนน               |               | ] | ตำบล/แขวง         |              | *       |
| อำเภอ/เขต                     |                  | *                    | จังหวัด           | ~             | * | รหัสไปรษณีย์      |              | *       |
| ที่อยู่ปัจจุบัน/ที่อยู่ติดต่อ | ได้              |                      |                   |               |   |                   |              |         |
| บ้านเลขที่                    |                  | *                    | หมู่บ้าน/อาคาร    |               | ] | หมู่ที่           |              |         |
| ตรอก/ซอย                      |                  | ]                    | ถนน               |               | * | ตำบล/แขวง         |              | *       |
| อำเภอ/เขต                     |                  | *                    | จังหวัด           | ~             | * | รหัสไปรษณีย์      |              | *       |
| โทรศัพท์                      |                  | ]                    | มือถือ            |               | * | E-mail            |              | *       |
| สถานที่ปฏิบัติงานปัจจุบ้      | น์               |                      |                   |               |   |                   |              |         |
| ชื่อสถานที่ปฏิบัติงาน         |                  | ]* ⊡ไม่ได้ปฏิบัติงาน |                   |               |   |                   |              |         |
| เลขที่                        |                  | *                    | หมู่บ้าน/อาคาร    |               | ] | หมู่ที่           |              |         |
| ตรอก/ซอย                      |                  | ]                    | ถนน               |               | * | ตำบล/แขวง         |              | *       |
| อำเภอ/เขต                     |                  | *                    | จังหวัด           | ~             | * | รหัสไปรษณีย์      |              | *       |
| โทรศัพท์                      |                  | ]                    |                   |               |   |                   | -            |         |
|                               |                  |                      | ดำเนินกา          | รต่อ          |   |                   |              |         |

สภ.46 คำขอกำหนดและรับรองหน่วยกิตการศึกษาต่อเนื่องทางเภสัชศาสตร์

7. คลิกเลือก **รูปแบบกิจกรรม** ที่ต้องการขอรับการกำหนดและรับรองหน่วยกิต

(ตัวอย่างเช่น การเป็นวิทยากรในการประชุมเชิงวิจัย/คลินิก)

หมายเหตุ:

(1) ท่านสามารถเลือกรูปแบบกิจกรรมได้ 1 รูปแบบ/1 คำขอ กรณีต้องการขอกำหนดและรับรอง

หน่วยกิตกิจกรรมมากกว่า 1 รูปแบบให้แยกยื่นคนละคำขอ

(2) ท่านสามารถยื่นคำขอกำหนดและรับรองหน่วยกิตกิจกรรมแต่ละรูปแบบได้ 1 ครั้ง/ปีการศึกษาต่อเนื่อง

| ขั้นตอนที่ 2 ข้าพเจ้ามีความประสงค์ขอรับการกำหนดและรับรองหน่วยกิตการศึกษาต่อเนื่อง สำหรับกิจกรรม ดังนี้                                                                                                    |
|----------------------------------------------------------------------------------------------------|
| <ul> <li>การนำเสนอผลงานในการประชุมเชิงวิจัย/คลินิก (Technical/Clinic Conferences)<br/>กำหนดให้ชั่วโมงบรรยาย 1 ชั่วโมง เทียบเท่ากับ 1 หน่วยกิตการศึกษาต่อเนื่อง<br/>หลักฐานประกอบการพิจารณา: กำหนดการประชุมและใบรับรองผ่านการประชุม<br/>(ชอรับการกำหนดและรับรองหน่วยกิดได้ไม่เกิน 5 หน่วยกิดต่อปีการศึกษาต่อเนื่อง)</li> </ul>                                                                                                    |
| การเป็นวิทยากรในการประชุมเชิงวิจัย/คลินิก     กำหนดให้ชั่วโมงบรรยาย 1 ชั่วโมง เทียบเท่ากับ 2 หน่วยกิตการศึกษาต่อเนื่อง กรณีวิทยากรมากกว่าหนึ่งคนในหัวข้อบรรยาย ให้กำหนดหน่วยกิตการศึกษาต่อเนื่องเป็นสองเท่าของหน่วยกิตที่     กำหนดให้ชั่วโมงบรรยาย 1 ชั่วโมง เทียบเท่ากับ 2 หน่วยกิตการศึกษาต่อเนื่อง กรณีวิทยากรมากกว่าหนึ่งคนในหัวข้อบรรยาย ให้กำหนดหน่วยกิตการศึกษาต่อเนื่องเป็นสองเท่าของหน่วยกิตที่     กำหนดให้ชั่วโมงบรรยาย 1 ชั่วโมง เรียบเท่ากับ 2 หน่วยกิตการศึกษาต่อเนื่อง กรณีวิทยากรมากกว่าหนึ่งคนในหัวข้อบรรยาย ให้กำหนดหน่วยกิตการศึกษาต่อเนื่องเป็นสองเท่าของหน่วยกิตที่     กำหนดในช่องเวลาของหัวข้อที่บรรยาย แล้วหารด้วยจำนวนวิทยากรในหัวข้อที่บรรยาย จะเป็นหน่วยกิตการศึกษาต่อเนื่อง ที่วิทยากรแต่ละคนจะได้รับ     หลักฐานประกอบการพิจารณา: กำหนดการประชุมและหนังสือเชิญเป็นวิทยากร     (ขอรับการกำหนดและรับรองหน่วยกิตได้ไม่เกิน 5 หน่วยกิตต่อปีการศึกษาต่อเนื่อง) |
| <ul> <li>การตีพิมพ์บทความวิจัย หรือเป็นผู้เขียนบทความในวารสารวิชาการนานาชาติหรือในต่างประเทศ</li> <li>(1) บทความในวารสารวิชาการนานาชาติ</li> <li>(ก) ผู้ตีพิมพ์ กำหนด 2 หน่วยกิตต่อ 1 บทความ</li> <li>(ข) ผู้ร่วมตีพิมพ์ กำหนด 1 หน่วยกิตต่อ 1 บทความ</li> <li>(2) บทความในวารสารวิชาการในประเทศ</li> <li>(ก) ผู้ตีพิมพ์ กำหนด 1 หน่วยกิตต่อ 1 บทความ</li> <li>(ข) ผู้ร่วมตีพิมพ์ กำหนด 1 หน่วยกิตต่อ 1 บทความ</li> <li>(ข) ผู้ร่วมตีพิมพ์ กำหนด 0.5 หน่วยกิตต่อ 1 บทความ</li> <li>(ข) ผู้ร่วมตีพิมพ์ กำหนด 0.5 หน่วยกิตต่อ 1 บทความ</li> <li>(ข) ผู้ร่วมตีพิมพ์ กำหนด 0.5 หน่วยกิตต่อ 1 บทความ</li> <li>(ข) ผู้ร่วมตีพิมพ์ กำหนด 1.5 หน่วยกิตต่อ 1 บทความ</li> <li>(ข) ผู้ร่วมตีพิมพ์ กำหนด 1.5 หน่วยกิตต่อ 1 บทความ</li> <li>(ขอรับการกำหนดและรับรองหน่วยกิดได้ไม่เกิน 5 หน่วยกิตต่อปีการศึกษาต่อเนื่อง)</li> </ul>                                                                   |
| <ul> <li>การเป็นผู้เขียนบทความหรือผู้ผลิตสื่อที่เผยแพร่สู่สาธารณะ</li> <li>(1) บทความและแผ่นพับ ได้รับหน่วยกิต 0.5 หน่วยกิตต่อเรื่อง</li> <li>(2) Infographics หรือ มัลดิมีเดียอื่น ได้รับหน่วยกิต 0.5 หน่วยกิตต่อขึ้นงาน</li> <li>หลักฐานประกอบการพิจารณา: สือที่ได้รับการเผยแพร่ และข้อมูลของช่องทางที่เผยแพร่</li> <li>(ขอรับการกำหนดและรับรองหน่วยกิตได้ไม่เกิน 5 หน่วยกิตต่อปีการศึกษาต่อเนื่อง)</li> </ul>                                                                                                    |
| <ul> <li>การเป็นอาจารย์แหล่งฝึกของนิสิต นักศึกษาเภสัชศาสตร์<br/>กำหนดให้ 1 หน่วยกิด/ผลัด โดยเฉลี่ยตามรายซื่ออาจารย์แหล่งฝึกที่ยื่นขอ</li> <li>หลักฐานประกอบการพิจารณา: หนังสือส่งตัว และตารางหรือหลักสูตรการฝึกปฏิบัติงาน<br/>(ขอรับการกำหนดและรับรองหน่วยกิตได้ไม่เกิน 5 หน่วยกิตต่อปีการศึกษาต่อเนื่อง)</li> </ul>                                                                                                    |
| <ul> <li>การศึกษาต่อในระดับบัณฑิตศึกษา ในหลักสูตรที่เกี่ยวข้องกับสาขาเกสัชศาสตร์ วิทยาศาสตร์การแพทย์แชนงต่าง ๆ</li> <li>(1) บัณฑิตศึกษาเต็มเวลา Full-time ได้รับหน่วยกิตการศึกษาต่อเนื่อง 10 หน่วยกิตการศึกษาต่อเนื่องต่อปีการศึกษา</li> <li>(2) บัณฑิตศึกษานอกเวลา Part-time ได้รับหน่วยกิตการศึกษาต่อเนื่อง 5 หน่วยกิตการศึกษาต่อเนื่องต่อปีการศึกษา</li> <li>พลักฐานประกอบการพิจารณา: หลักฐานการลงทะเบียนเรียนและแนบ Transcript</li> <li>(ขอรับการกำหนดและรับรองหน่วยกิตได้ไม่เกิน 10 หน่วยกิตต่อปีการศึกษาต่อเนื่อง)</li> </ul>                                                                                                    |
| <ul> <li>การเข้าศึกษาในหลักสูตรอบรมระยะสั้น (Short course training) เพื่อประกาศนียบัตรวิชาชีพเภสัชกรรม<br/>ยิ่นขอรับการกำหนดและรับรองหน่วยกิดได้ไม่เกิน 30 หน่วยกิดต่อปีการศึกษาต่อเนื่องต่อหลักสูตร<br/>หลักฐานประกอบการพิจารณา: หลักฐานการลงทะเบียนเรียนในหลักสูตรและประกาศวิทยาลัยวิชาชีพที่รับผิดชอบการอบรมว่าเป็นผู้ผ่านการอบรมตามหลักสูตร หรือประกาศสภาเภสัชกรรม<br/>ว่าเป็นผู้ได้รับประกาศนียบัตรวิชาชีพ<br/>(ขอรับการกำหนดและรับรองหน่วยกิดได้ไม่เกิน 30 หน่วยกิดต่อปีการศึกษาต่อเนื่อง)</li> </ul>                                                                                                    |
| <ul> <li>การเข้าศึกษาในหลักสูตรอบรมเพื่อประกาศนียบัตรวิชาชีพชั้นสูง และหลักสูตรวุฒิบัตรทางเภสัชกรรม<br/>ยิ่นขอรับการกำหนดและรับรองหน่วยกิตได้ไม่เกิน 60 หน่วยกิตต่อปีการศึกษาต่อเนื่องต่อหลักสูตร<br/>หลักฐานประกอบการพิจารณา: หลักฐานการลงทะเบียนเรียนในหลักสูตรและประกาศวิทยาลัยวิชาชีพที่รับผิดชอบการอบรมว่าเป็นผู้ผ่านการอบรมตามหลักสูตร หรือประกาศสภาเภสัชกรรม<br/>ว่าเป็นผู้ได้รับประกาศนียบัตรวิชาชีพชั้นสูงหรือวุฒิบัตรแล้วแต่กรณี<br/>(ขอรับการกำหนดและรับรองหน่วยกิตได้ไม่เกิน 60 หน่วยกิตต่อปีการศึกษาต่อเนื่อง)</li> </ul>                                                                                                    |
| <ul> <li>กิจกรรมที่เกี่ยวข้องกับโรคอุบัติใหม่หรือโรคอุบัติซ้ำ โดยให้ความรู้ เป็นจิตอาสา<br/>กำหนดให้การปฏิบัติงานหรือกิจกรรม 3 ชั่วโมง เหียบเท่ากับ 1 หน่วยกิตการศึกษาต่อเนื่อง<br/>หลักฐานประกอบการพิจารณา: คำขอตามแบบ สภ.77<br/>(ขอรับการกำหนดและรับรองหน่วยกิตได้ไม่เกิน 5 หน่วยกิตต่อปีการศึกษาต่อเนื่อง)</li> </ul>                                                                                                    |

## กรอก รายละเอียดเกี่ยวกับกิจกรรม และ รวมจำนวนหน่วยกิต ที่ขอกำหนดและรับรองหน่วยกิต การศึกษาต่อเนื่อง

| รายละเอียดกิจกรรม |                                                                                                    |
|-------------------|----------------------------------------------------------------------------------------------------|
|                   |                                                                                                    |
|                   |                                                                                                    |
|                   | (โปรดระบุชื่อการประชุม/ ชื่อบทความ/ ชื่อสื่อ/ ชื่อหลักสูตร/ ชื่อกิจกรรมที่ท่านขอการกำหนดและรับรองหน่วยกิต)                    |
| รวมจำนวนหน่วยกิต  | - ✔ * ท่านสามารถยื่นคำขอได้กิจกรรมละ 1 ครั้ง/ปีการศึกษาต่อเนื่อง และขอรับรองหน่วยกิตได้ไม่เกินจำนวนที่กำหนดไว้ของแต่ละกิจกรรม |

## 9. แนบไฟล์ **เอกสารหลักฐาน** เพื่อประกอบการพิจารณาแล้วกดปุ่ม **บันทึกข้อมูล**

| <mark>หลักฐานประกอบการพิจารณา</mark> * กรุณาแนบไฟล์เอกสารเพื่อประกอบการพิจารณาในรูปแบบ PDF (ขนาดไฟล์ละไม่เกิน 2 MB) |                            |              |          |  |  |  |
|----------------------------------------------------------------------------------------------------|----------------------------|--------------|----------|--|--|--|
| ลำดับ                                                                                                    | ชื่อไฟล์เอกสาร             | สถานะอัพโหลด | ลบเอกสาร |  |  |  |
| 1                                                                                                    | Choose File No file chosen |              |          |  |  |  |
| 2                                                                                                    | Choose File No file chosen |              |          |  |  |  |
| 3                                                                                                    | Choose File No file chosen |              |          |  |  |  |
| 4                                                                                                    | Choose File No file chosen |              |          |  |  |  |
| 5                                                                                                    | Choose File No file chosen |              |          |  |  |  |
| 6                                                                                                    | Choose File No file chosen |              |          |  |  |  |
| 7                                                                                                    | Choose File No file chosen |              |          |  |  |  |
| 8                                                                                                    | Choose File No file chosen |              |          |  |  |  |
| 9                                                                                                    | Choose File No file chosen |              |          |  |  |  |
| 10                                                                                                    | Choose File No file chosen |              |          |  |  |  |
| ค่าธรรมเนียม                                                                                                    | 200 บาท (สองร้อยบาทถ้วน)   |              |          |  |  |  |
|                                                                                                    | บันทึกข้อมูล               | ]            |          |  |  |  |
|                                                                                                    |                            |              |          |  |  |  |

#### 10. เมื่อกรอกข้อมูลและแนบไฟล์เอกสารครบถ้วนแล้ว ให้กดปุ่ม **ยืนยันการยื่นคำขอ**

| <mark>หลักฐานประกอบการพิจารณา *</mark> กรุณาแนบไฟล์เอกสารเพื่อประกอบการพิจารณาในรูปแบบ PDF (ขนาดไฟล์ละไม่เกิน 2 MB) |                            |          |                 |          |  |  |
|----------------------------------------------------------------------------------------------------|----------------------------|----------|-----------------|----------|--|--|
| ลำดับ                                                                                                    | ชื่อไฟล์เอกสาร             | ขนาดไฟล์ | สถานะอัพโหลด    | ลบเอกสาร |  |  |
| 1                                                                                                    | การประชุม1.pdf             | 13.0 KB  | 🗸 อัพโหลดสำเร็จ | ລບ       |  |  |
| 2                                                                                                    | การประชุม2.pdf             | 16.4 KB  | 🗸 อัพโหลดสำเร็จ | ລບ       |  |  |
| 3                                                                                                    | การประชุม3.pdf             | 16.4 KB  | 🗸 อัพโหลดสำเร็จ | ລບ       |  |  |
| 4                                                                                                    | Choose File No file chosen |          |                 |          |  |  |
| 5                                                                                                    | Choose File No file chosen |          |                 |          |  |  |
| 6                                                                                                    | Choose File No file chosen |          |                 |          |  |  |
| 7                                                                                                    | Choose File No file chosen |          |                 |          |  |  |
| 8                                                                                                    | Choose File No file chosen |          |                 |          |  |  |
| 9                                                                                                    | Choose File No file chosen |          |                 |          |  |  |
| 10                                                                                                    | Choose File No file chosen |          |                 |          |  |  |
| ค่าธรรมเนียม                                                                                                    | 200 บาท (สองร้อยบาทถ้วน)   |          |                 |          |  |  |
|                                                                                                    | บันทึกข้อมูล ยืนยันการย่ำ  | เคำขอ    |                 |          |  |  |

#### 11. กดปุ่ม **พิมพ์ใบชำระเงิน** และ **ชำระค่าธรรมเนียม**

สามารถชำระเงินได้ทันที่ผ่าน Mobile Banking ทุกธนาคาร หรือ นำไปชำระภายหลังเป็นเงินสด ได้ที่เคาน์เตอร์ธนาคารกรุงไทย

|                 | ลำดับ                                           | ชื่อไฟล์เอกสาร                                           | ขนาดไฟล์                              | สถานะอัพโหลด                                                |
|-----------------|-------------------------------------------------|----------------------------------------------------------|---------------------------------------|-------------------------------------------------------------|
|                 | 1                                               | การประชุม1.pdf                                           | 13.0 KB                               | 🗸 อัพโหลดสำเร็จ                                             |
|                 | 2                                               | การประชุม2.pdf                                           | 16.4 KB                               | 🗸 อัพโหลดสำเร็จ                                             |
|                 | 3                                               | การประชุม3.pdf                                           | 16.4 KB                               | 🗸 อัพโหลดสำเร็จ                                             |
|                 |                                                 |                                                          |                                       |                                                             |
| ค่าเ            | รรมเนียม                                        | 200 บาท (สองร้อยบาทถ้วน)                                 |                                       |                                                             |
|                 |                                                 |                                                          | พิมพ์ใบชำระเงิน                       |                                                             |
| เมื่อชํ<br>โดยก | าระค่าธรรมเนียมใบคำขอเ<br>ารแนบไฟล์สำเนาใบชำระเ | รียบร้อยแล้ว ท่านสามารถตรวจสอบข้อมูลการชำระเงินขอ<br>งิน | องท่านได้ภายในวันทำการถัดไป ในกรณีที่ | พบว่าข้อมูลการชำระเงินไม่ถูกต้อง กรุณาแจ้งยืนยันการชำระเงิน |
| ไฟล์ส่          | <mark>ำเนาใบซำระเงิน</mark> Choose              | e File No file chosen ขนาดไม่เกิน 250                    | k                                     |                                                             |
|                 |                                                 | แจ้                                                      | จ้งยืนยันการชำระเงิน                  |                                                             |
|                 |                                                 |                                                          |                                       |                                                             |

ท่านสามารถตรวจสอบ **สถานะใบคำขอกำหนดและรับรองหน่วยกิต สภ.46** ได้ด้วยตนเองโดยเข้าไปที่เว็บไซต์ <u>https://www.pharmacycouncil.org</u> แล้วเลือก **ทะเบียนข้อมูลผู้ประกอบวิชาชีพเภสัชกรรม (E-Service)** 

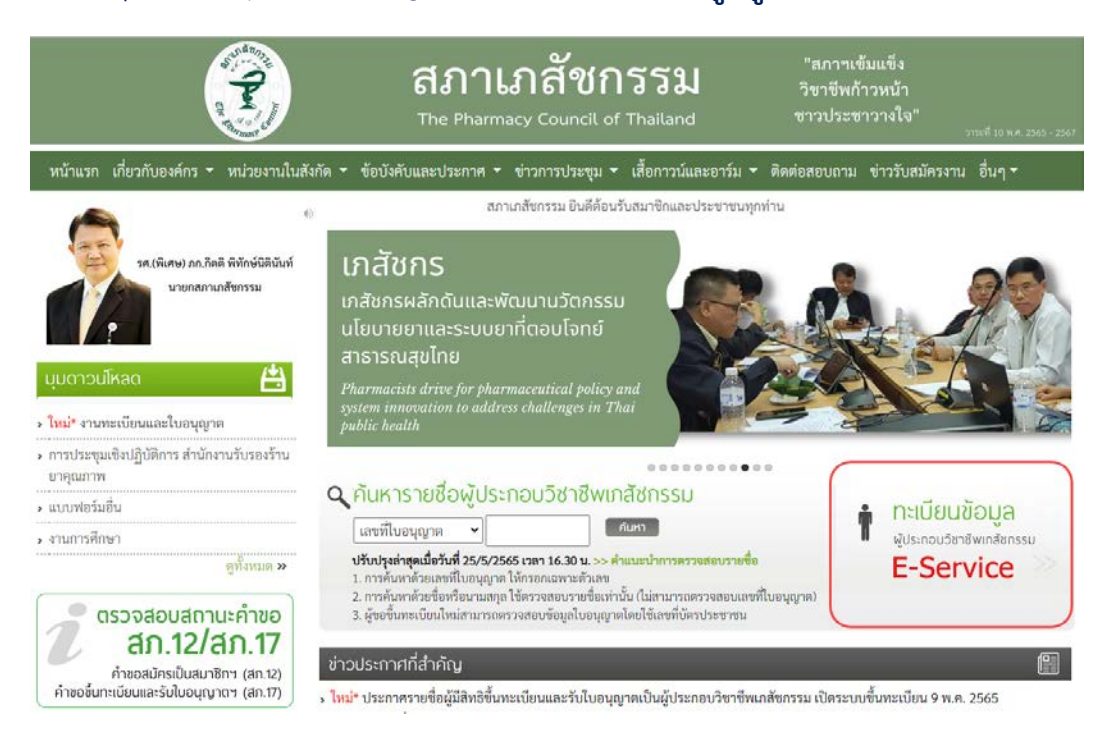

เมื่อเข้าสู่ระบบเรียบร้อยแล้ว ให้เลือก **ยื่นคำขอผ่าน E-Service** จะแสดงสถานะใบคำขอของท่าน ดังรูปภาพด้านล่าง

| ข้อมูลผู้ประก   | เอบวิชาชี <b>พ</b> | ยื่นคำขอผ่าน E-service                                                       |                                                       |   |             |                          |                 |
|-----------------|--------------------|------------------------------------------------------------------------------|-------------------------------------------------------|---|-------------|--------------------------|-----------------|
| เลือกใช้บริการ  | คำขอผ่านระบบ       | E-service                                                                    | โปรดระบุ                                              | ~ | เขียนใบคำขอ |                          |                 |
| ประวัติการยื่นเ | ประวัติการยื่นคำขอ |                                                                              |                                                       |   |             |                          |                 |
| พບຈຳນວນ 1 รา    | ยการ               |                                                                              |                                                       |   |             |                          |                 |
| หมายเลข<br>คำขอ | วันที่ยื่นคำขอ     |                                                                              | แบบฟอร์มคำขอ                                          |   |             | การชำระเงิน              | สถานะดำเนินการ  |
| 2565/2          | 11 ก.ค. 2565       | สภ.46 คำขอกำหนดและรับรองหน่วยกิตการ<br>รูปแบบกิจกรรม: การเป็นวิทยากรในการประ | รศึกษาต่อเนื่องทางเภสัชศาสตร์<br>ะซุมเชิงวิจัย/คลินิก |   |             | รอตรวจสอบการ<br>ชำระเงิน | รอตรวจสอบใบคำขอ |

#### ขั้นตอนการพิมพ์หนังสือรับรองหน่วยกิตการศึกษาต่อเนื่อง

เมื่อคำขอกำหนดและรับรองหน่วยกิตการศึกษาต่อเนื่องทางเภสัชศาสตร์ (สภ.46) ได้รับการพิจารณา และ ท่านได้รับการรับรองหน่วยกิตเรียบร้อยแล้ว ท่านสามารถพิมพ์ **หนังสือรับรองหน่วยกิต** การศึกษาต่อเนื่องด้วยตนเองได้ดังนี้

เข้าไปที่เว็บไซต์ <u>https://www.pharmacycouncil.org</u> แล้วเลือก **ทะเบียนข้อมูลผู้ประกอบ** วิชาชีพเภสัชกรรม (E-Service)

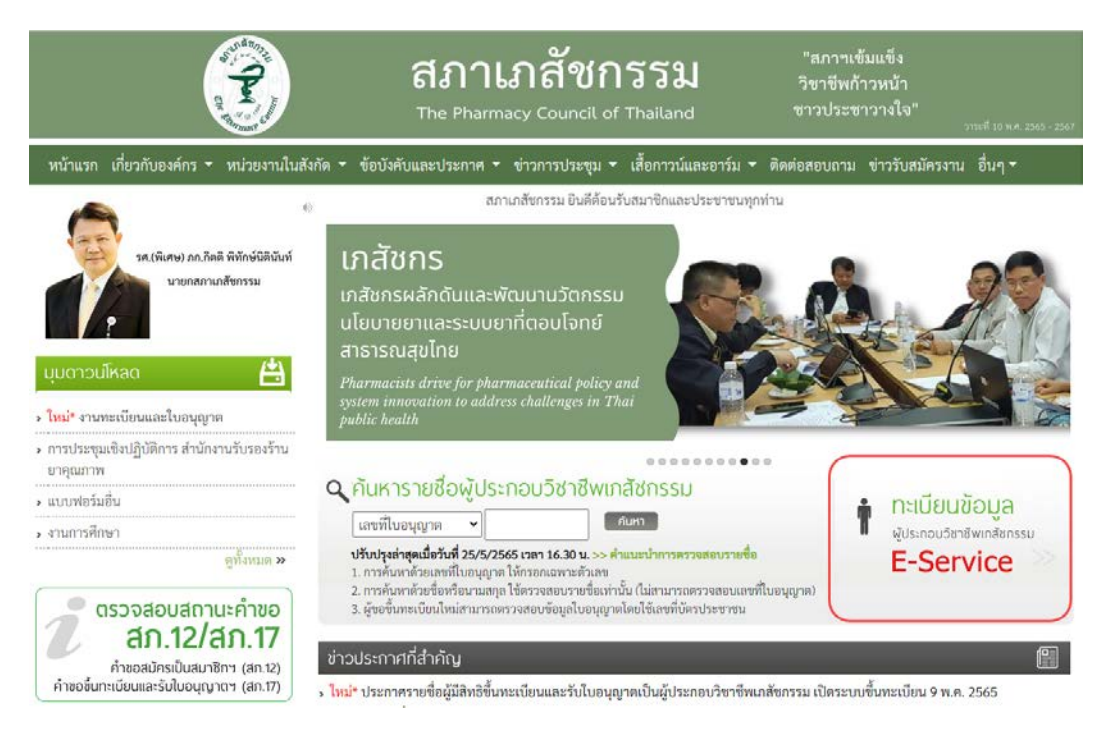

## 2. เมื่อเข้าสู่ระบบเรียบร้อยแล้ว ให้เลือก **ยื่นคำขอผ่าน E-Service**

| ข้อมูลผู้ประก   | อบวิชาชีพ      | ยื่นคำขอผ่าน E-service                |                               |                                 |              |                 |
|-----------------|----------------|---------------------------------------|-------------------------------|---------------------------------|--------------|-----------------|
| เลือกใช้บริการ  | คำขอผ่านระบบ   | E-service                             | โปรดระบุ                      | <ul><li>✓ เขียนใบคำขอ</li></ul> |              |                 |
| ประวัติการยื่นค | คำขอ           |                                       |                               |                                 |              |                 |
| พบจำนวน 1 รา    | ยการ           |                                       |                               |                                 |              |                 |
| หมายเลข         |                |                                       |                               |                                 |              |                 |
| คำขอ            | วันที่ยื่นคำขอ |                                       | แบบฟอร์มคำขอ                  |                                 | การชำระเงิน  | สถานะดำเนินการ  |
| 2565/2          | 11 ก.ค. 2565   | สภ.46 คำขอกำหนดและรับรองหน่วยกิตกา    | รศึกษาต่อเนื่องทางเภสัชศาสตร์ |                                 | รอตรวจสอบการ | รอตรวจสอบใบคำขอ |
|                 |                | รูปแบบกิจกรรม: การเป็นวิทยากรในการประ | ะชุมเชิงวิจัย/คลินิก          |                                 | ชำระเงิน     |                 |

## 3. เลือกรายการ คำขอ สภ.46 ที่ต้องการพิมพ์หนังสือรับรองหน่วยกิต

| ข้อมูลผู้ประก   | อบวิชาชีพ      | ขึ้นคำขอผ่าน E-service                                                                                                    |                          |                 |
|-----------------|----------------|----------------------------------------------------------------------------------------------------|--------------------------|-----------------|
| เลือกใช้บริการ  | คำขอผ่านระบบ   | E-serviceโปรดระบุ 💙 เขียนใบคำขอ                                                                                             |                          |                 |
| ประวัติการยื่นเ | ำขอ            |                                                                                                    |                          |                 |
| พบຈຳนวน 1 รา    | ยการ           |                                                                                                    |                          |                 |
| หมายเลข<br>คำขอ | วันที่ยื่นคำขอ | แบบฟอร์มคำขอ                                                                                                    | การชำระเงิน              | สถานะดำเนินการ  |
| 2565/2          | 11 ก.ค. 2565   | สภ.46 คำขอกำหนดและรับรองหน่วยกิตการศึกษาต่อเนื่องทางเภสัชศาสตร์<br>รูปแบบกิจกรรม: การเป็นวิทยากรในการประชุมเชิงวิจัย/คลินิก | รอตรวจสอบการ<br>ชำระเงิน | รอตรวจสอบใบคำขอ |

#### 4. กดปุ่ม พิมพ์หนังสือรับรองหน่วยกิตการศึกษาต่อเนื่อง

| รายละเอียดกิจกรรม                                                                                                    | (โปรดระบุชื่อการประชุม/ ชื่อบง | าความ/ ชื่อสื่อ/ ชื่อหลักสูตร/ ชื่อกิจกรรมที่ท่านขอการกำหน | เดและรับรองหน่วยกิด) |
|----------------------------------------------------------------------------------------------------|--------------------------------|------------------------------------------------------------|----------------------|
| รวมจำนวนหน่วยกิต 3.00 * ท่านสามารถยื่นคำขอได้กิจกรรมละ 1 ครั้ง/ปีการศึกษาต่อเนื่อง และขอรับรองหน่วยกิตได้ไม่เกินจำนวนที่กำหนดไว้ของแต่ละกิจกรรม |                                |                                                            |                      |
|                                                                                                    |                                |                                                            |                      |
| ลำดับ                                                                                                    | ชื่อไฟล์เอกสาร                 | ขนาดไฟล์                                                   | สถานะอัพโหลด         |
| 1                                                                                                    | การประชุม1.pdf                 | 13.0 KB                                                    | 🗸 อัพโหลดสำเร็จ      |
| 2                                                                                                    | การประชุม2.pdf                 | 16.4 KB                                                    | ✔ อัพโหลดสำเร็จ      |
| 3                                                                                                    | การประชุม3.pdf                 | 16.4 KB                                                    | ✔ อัพโหลดสำเร็จ      |
|                                                                                                    |                                |                                                            |                      |
| ค่าธรรมเนียม 200 บาท (สองร้อยบาทถ้วน)                                                                                                    |                                |                                                            |                      |
| พิมพ์หนังสือรับรองหน่วยกิตการศึกษาต่อเนื่อง                                                                                                    |                                |                                                            |                      |
|                                                                                                    |                                |                                                            |                      |
| สอบถามข้อมูลเพิ่มเติมได้ที่ ศูนย์การศึกษาต่อเนื่องทางเภสัชศาสตร์                                                                                |                                |                                                            |                      |

โทรศัพท์ 0 2591 9992 (คู่สายอัตโนมัติ) กด 4 Email : ccpe@pharmacycouncil.or